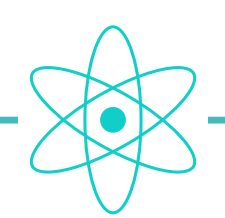

# **SYSTÈME ATOM • BOUCLE ACTIVE**

# **PROGRAMMER UNE BOUCLE**

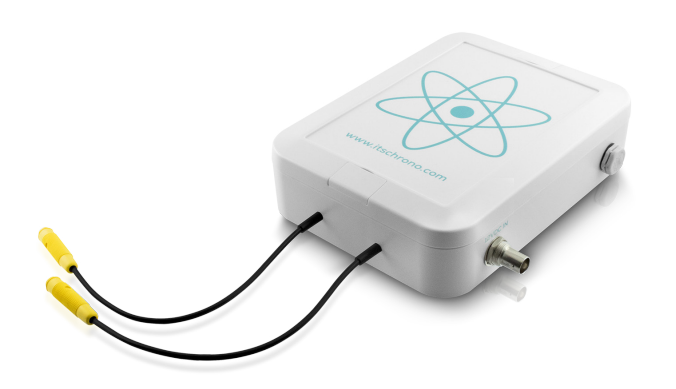

La configuration d'une boucle se fait via le décodeur qui dialogue en radio avec la ou les boucles.

# **1 • CONNEXION DU DÉCODEUR AU PC**

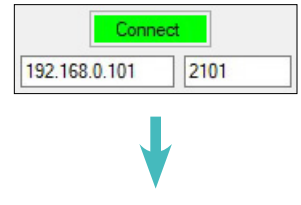

Accusé de réception • Décodeur connecté au PC

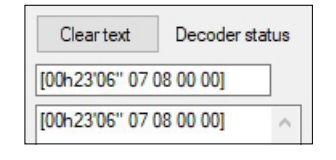

93

### 2 • START DÉCODEUR ET BOUCLE

#### Cliquez sur le bouton **START** Le décodeur émet un bip sonore lorsqu'il est démarré.

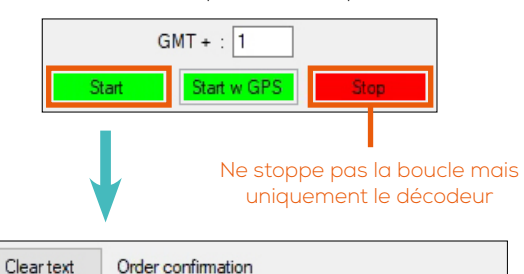

Loop: Started | SN: 001 | Mode : Race | ID : 10 | Power: 80
START
Loop: Started SN: 001 | Mode : Race | ID : 10 | Power: 80

START → DÉCODEUR DÉMARRÉ LOOP: STARTED → BOUCLE DÉMARRÉE

#### 3 • ID ET PUISSANCE D'ÉMISSION

#### ATTENTION

AVANT DE PROCÉDER À CETTE MANIPULATION, VOUS DEVEZ VOUS ASSURER QU'UNE SEULE BOUCLE EST ALLUMÉE

Race Mode O Transponder Programming
 (ID : 1 to 14) (ID : 15)

## 4 • CONFIGURATION DE L'ID D'UNE BOUCLE

**REF. ITSATOMBA** 

L'ID de la boucle est nécessaire selon la fonction que vous souhaitez lui attribuer et également si vous utilisez plusieurs boucles afin de les différencier.

Choisissez l'ID de la boucle puis cliquez sur CONFIG LOOP.

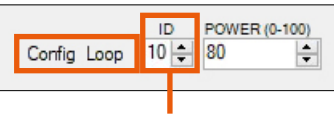

#### 14 ID de boucle maximum

IMPORTANT : L'ID N°15 EST RÉSERVÉ EXCLUSIVEMENT À LA PROGRAMMATION D'UN TRANSPONDEUR.

### **5 • CONFIGURATION DE LA PUISSANCE D'ÉMISSION**

La puissance d'émission d'une boucle détermine la hauteur d'activation d'un transpondeur au passage sur la boucle.

Choisissez la puissance puis cliquez sur **CONFIG LOOP.** 

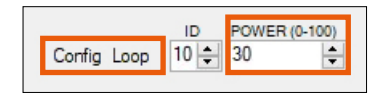

La modification de la puissance d'émission d'une boucle peut également se faire via les boutons 🕀 et 🖨

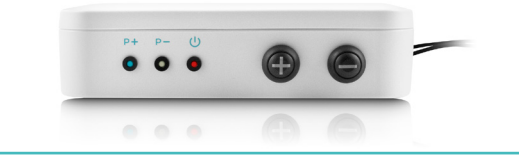

| Cleartext                                                                          | Order confirmation                                                                 |
|------------------------------------------------------------------------------------|------------------------------------------------------------------------------------|
| 5 • PUISSANCE D'ÉMISSION<br>Loop: Started   SN: 001   Mode : Race ID - TU FOW 1 30 |                                                                                    |
| START<br>Loop: Started  <br>Loop: Started                                          | SN: 001   Mode : Race ID : 10 Power: 80<br>SN: 001   Mode : Race ID : 10 Power: 30 |